# 網銀功能介紹:轉帳交易類

#### | 台幣約定帳號轉帳

| 服務時間 | 24 小時全天候服務。                                                                                                    |
|------|----------------------------------------------------------------------------------------------------|
| 功能用途 | 可將台幣約定帳戶中的款項,轉入其他已約定的本人、他人、                                                                                                    |
| -    |                                                                                                    |
| 使用方法 | 點選台幣約定帳號轉帳,選擇轉出帳號、轉入帳號及輸入金額,網頁顯示完整的交易資料讓您檢查確認,待您按下「確認                                                                                                |
|      | 送出」鈕後才送出交易,網頁上並顯不轉帳交易的結果。                                                                                                    |
| 轉帳限額 | 轉入客戶自己名下在本行的同幣別帳戶時沒有轉帳金額的限<br>制;轉入他人在本行的台幣帳戶時,每筆轉帳金額不得超過二<br>佰萬元,每日曆日合計本行轉帳之轉出限額最高可約定為二仟<br>萬元;轉入他行帳戶時,每筆轉帳金額不得超過二佰萬元,每<br>日曆日合計跨行轉帳之轉出限額最高可約定為三佰萬元。 |
| 注意事項 | 轉出、轉入帳號都必須事先到銀行櫃檯約定;僅申請查詢服務<br>的帳號無法辦理款項轉出。                                                                                                    |

#### | 預約轉帳

| 服務時間 | 24 小時全天候服務。                                                                                                    |
|------|----------------------------------------------------------------------------------------------------|
| 功能用途 | 可預約於指定日期將台幣約定帳戶中的款項轉入其他已約定的<br>本人、他人、或跨行帳戶,並可選擇單筆預約或週期性預約。<br>單筆預約時,預約期間最長為1年;週期性預約時,週期可選<br>擇每日、每週、每兩週、每月、每兩個月、每三個月一次等6<br>種週期,且第一筆預約轉帳日期須為1年內,一次最多可連續<br>預約12筆資料。 |
| 使用方法 | 點選預約轉帳,審閱條款後選擇轉出帳號、轉入帳號及輸入預約日期及轉帳金額,網頁顯示完整的交易資料讓您檢查確認,<br>待您按下「確認送出」鈕後才送出交易,網頁上即顯示預約轉<br>帳約定的結果。                                                                    |
| 轉帳限額 | 轉入客戶自己名下在本行的同幣別帳戶時沒有轉帳金額的限制;轉入他人在本行的台幣帳戶時·每筆轉帳金額不得超過二<br>佰萬元·每日曆日合計本行轉帳之轉出限額最高可約定為二仟<br>萬元;轉入他行帳戶時·每筆轉帳金額不得超過二佰萬元·每                                                 |

|      | 日曆日合計跨行轉帳之轉出限額最高可約定為三佰萬元。                   |
|------|---------------------------------------------|
| 注意事項 | 轉出、轉入帳號都必須事先到銀行櫃檯約定;僅申請查詢服務<br>的帳號無法辦理款項轉出。 |

#### | 預約查詢及刪除

| 服務時間 | 24 小時全天候服務。                                                                                                    |
|------|----------------------------------------------------------------------------------------------------|
| 功能用途 | 可查詢過去二個月內已到期及未來所有未到期的預約資料。                                                                                                    |
| 使用方法 | 點選預約查詢及刪除,選擇查詢帳號及輸入查詢起訖日期,按<br>「下一步」鈕,網頁上即顯示該帳號項下的預約轉帳約定內<br>容;如欲刪除,則勾選各筆欲刪除的預約資料,網頁上會請您<br>再次確認所欲刪除的預約轉帳約定,待您按下「確認送出」<br>鈕,網頁即回覆刪除約定的結果。 |

#### | 台幣轉外幣帳戶

| 服務時間 | 時段一為銀行營業日的上午 09:00~下午 15:30 (實際交易起始時間須俟當日匯率牌告掛出後方可辦理)。;時段二為銀行營業日的下午17:00~23:00 (不含六、日及補班日),屬次一營業日交易。                                                                                                    |
|------|----------------------------------------------------------------------------------------------------|
| 功能用途 | 可將台幣約定帳戶中的款項結購成外幣存款,再轉存入您在本<br>行的外幣存款帳戶。                                                                                                    |
| 使用方法 | 點選台幣轉外幣帳戶,選擇台幣轉出帳號、外幣轉入帳號及輸<br>入台幣轉帳金額,網頁顯示完整的交易資料讓您檢查確認,待<br>您按下「確認送出」鈕後才送出交易,網頁上並隨即顯示轉帳<br>交易的結果。                                                                                                    |
| 轉帳限額 | <ol> <li>台幣轉外幣透過網路銀行或行動銀行最低交易金額皆至少<br/>須等值新台幣一千元(人民幣交易時,臨櫃及各通路合<br/>計,每營業日累計不得超過二萬元人民幣)。</li> <li>時段二每日結購金額不得超過新台幣20萬元,且併計入次營<br/>業日時段一全行各通路累計轉出金額,其中次營業日時段一在<br/>電子銀行服務通路累計轉出應低於等值新台幣50萬元之限額<br/>(臨櫃交易亦計入本限額)。</li> </ol> |
| 注意事項 | 台幣轉出、外幣轉入帳號都必須事先到銀行櫃檯約定或開通<br>「同戶名交易」服務;僅申請查詢服務的帳號無法辦理款項轉<br>出。                                                                                                    |

#### | 外幣轉台幣帳戶

服務時間 時段一為銀行營業日的上午 09:00~下午 15:30 (實際交易起始

|                                          | 時間須俟當日匯率牌告掛出後方可辦理)。;時段二為銀行營業        |
|------------------------------------------|-------------------------------------|
|                                          | 日的下午17:00~23:00 (不含六、日及補班日),屬次一營業日交 |
|                                          | 易。                                  |
| 市作田子                                     | 可將外幣約定帳戶中的款項結售成台幣存款,再轉存入您在本         |
| 切貼用还                                     | 行的台幣存款帳戶。                           |
|                                          | 點選外幣轉台幣帳戶,選擇外幣轉出帳號、台幣轉入帳號及輸         |
| 住田子汁                                     | 入外幣轉帳金額,網頁顯示完整的交易資料讓您檢查確認,待         |
| () () () () () () () () () () () () () ( | 您按下「確認送出」鈕後才送出交易·網頁上並隨即顯示轉帳         |
|                                          | 交易的結果。                              |
|                                          | 1. 外幣轉台幣透過網路銀行或行動銀行最低交易金額皆至少        |
| += +도 7도 하포                              | 須等值新台幣一百元(人民幣交易時 · 臨櫃及各通路合          |
| 轉帳限額                                     | 計·每營業日累計不得超過二萬元人民幣)。                |
|                                          | 2. 時段二每日結售金額不得超過新台幣20萬元,且併計入次       |
|                                          | 營業日時段一全行各通路累計轉入金額,其中次營業日時           |
|                                          | 段一在電子銀行服務通路累計轉入應低於等值新台幣50萬          |
|                                          | 元之限額 (臨櫃交易亦計入本限額)。                  |
|                                          | 外幣轉出、台幣轉入帳號都必須事先到銀行櫃檯約定或開通          |
| 注意事項                                     | <br>「同戶名交易」服務;僅申請查詢服務的帳號無法辦理款項轉     |
|                                          |                                     |

# | 外幣轉外幣帳戶

| 服務時間 | 銀行營業日的上午 09:00~下午 15:30。                                                                             |
|------|----------------------------------------------------------------------------------------------------|
| 功能用途 | 點選外幣轉外幣帳戶,選擇外幣轉出帳號、同幣別轉入帳號及<br>輸入外幣轉帳金額,網頁顯示完整的交易資料讓您檢查確認,<br>待您按下「確認送出」鈕後才送出交易,網頁上並隨即顯示轉<br>帳交易的結果。 |
| 使用方法 | 點選外幣轉外幣帳戶,選擇外幣轉出帳號、同幣別轉入帳號及<br>輸入外幣轉帳金額,網頁顯示完整的交易資料讓您檢查確認,<br>待您按下「確認送出」鈕後才送出交易,網頁上並隨即顯示轉<br>帳交易的結果。 |
| 轉帳限額 | 轉入客戶自己名下在本行的同幣別帳戶時沒有轉帳金額的限制;轉入他人在本行的同幣別帳戶時,每營業日合計轉出限額<br>最高可約定為等值美金十萬元。                              |
| 注意事項 | 外幣轉出、轉入帳號都必須事先到銀行櫃檯約定;僅申請查詢<br>服務的帳號無法辦理款項轉出。                                                        |

# | DBU 轉匯 OBU 帳戶

| 服務時間 | 銀行營業日的上午 09:00~下午 15:30。    |
|------|-----------------------------|
| 功能用途 | 可將外幣約定帳戶中的款項,轉入其他您已約定的他人在本行 |

|      | OBU 開立的同幣別外幣存款帳戶。                                                                                               |
|------|----------------------------------------------------------------------------------------------------|
| 使用方法 | 點選DBU轉匯OBU帳戶,選擇外幣轉出帳號、同幣別OBU<br>轉入帳號、外幣轉帳金額及點選匯款性質,網頁顯示完整的交<br>易資料讓您檢查確認,待您按下「確認送出」鈕後才送出交<br>易,網頁上並隨即顯示轉匯交易的結果。 |
| 轉帳限額 | 轉入他人在本行的同幣別帳戶時,每營業日合計轉出限額最高<br>可約定為等值美金十萬元。                                                                     |
| 注意事項 | 外幣轉出、轉入帳號都必須事先到銀行櫃檯約定;僅申請查詢<br>服務的帳號無法辦理款項轉出。                                                                   |

# |繳本行信用卡款

| 服務時間 | 24 小時全天候服務。                                                                        |
|------|------------------------------------------------------------------------------------|
| 功能用途 | 提供本行信用卡戶,立即由本人台幣約定帳戶中扣繳本人本行<br>信用卡款;若要繳他人正卡或他行信用卡款,請使用台幣轉帳<br>功能。                  |
| 使用方法 | 點選繳本行信用卡款,選擇轉出帳號及繳納金額後,網頁顯示<br>完整的交易資料讓您檢查確認,待您按下「確認送出」鈕後才<br>送出交易,網頁上並即顯示繳款交易的結果。 |
| 轉帳限額 | 繳本行信用卡款之金額,不受每日曆日最高轉帳限額之限制。                                                        |
| 注意事項 | 轉出帳號都必須事先到銀行櫃檯約定或開通「同戶名交易」服務;僅申請查詢服務的帳號無法辦理款項轉出。                                   |

# | 預約繳信用卡款

| 服務時間 | 24 小時全天候服務。                                                                                         |
|------|----------------------------------------------------------------------------------------------------|
| 功能用途 | 提供本行信用卡戶,可預約於指定日期由本人台幣約定帳戶中<br>扣款繳交本人本行信用卡款;預約期間最長為六個月。                                             |
| 使用方法 | 點選預約繳信用卡款,審閱條款後選擇轉出帳號、預約日期、<br>及繳納金額後,網頁顯示完整的交易資料讓您檢查確認,待您<br>按下「確認送出」鈕後才送出交易,網頁上並即顯示預約繳款<br>約定的結果。 |
| 轉帳限額 | 預約繳本行信用卡款之金額,不受每日曆日最高轉帳限額之限<br>制。                                                                   |
| 注意事項 | 轉出帳號都必須事先到銀行櫃檯約定或開通「同戶名交易」服<br>務;僅申請查詢服務的帳號無法辦理款項轉出。如要查詢或刪                                          |

|  | 除已設定成功後的預約繳信用卡款資料,請使用【預約查詢及 |
|--|-----------------------------|
|  | 刪除】功能。                      |

### |網銀轉帳紀錄查詢

| 服務時間 | 24 小時全天候服務。                                                                                         |
|------|----------------------------------------------------------------------------------------------------|
| 功能用途 | 可查詢最近六個月內,台外幣約定帳戶經由網銀辦理轉帳交易的紀錄資料,包括本行轉帳、跨行轉帳、台幣轉外幣帳戶、外幣轉台幣帳戶、外幣轉外幣帳戶、外幣買賣、DBU 轉匯<br>OBU、繳本行信用卡款交易等。 |
| 使用方法 | 點選網銀轉帳紀錄查詢,選擇交易項目並輸入查詢起訖日期,<br>按下「確認送出」鈕,網頁即顯示查詢的結果。                                                |
| 注意事項 | 如要查詢預約轉帳或預約繳信用卡款等資料,請使用【預約查<br>詢及刪除】功能。                                                             |

### |非約定帳號轉帳功能啟用/註銷

| 服務時間 | 24 小時全天候服務。                                                                                                    |
|------|----------------------------------------------------------------------------------------------------|
| 功能用途 | 申請啟用網銀台幣非約定帳號轉帳功能、或變更接收非約定帳<br>號轉帳交易簡訊確認之手機號碼、或變更可辦理非約定帳號轉<br>帳之轉出帳號、或註銷非約定帳號轉帳功能。                                                                                                    |
| 使用方法 | 先將您的讀卡機和晶片金融卡連接到電腦;登入網路銀行後,<br>點選「轉帳交易類」項下的「非約定帳號轉帳功能啟用/註<br>銷」功能;請於輸入完手機號碼、選擇可辦理非約定帳號轉帳<br>的轉出帳號後送出申請,此時畫面上會顯示確認視窗,請您再<br>核對手機號碼無誤後,依照畫面指示拔出卡片、重新插卡並按<br>下『確認』鈕後才執行申請交易。申請成功後,網頁上會顯示<br>申請結果、約定的手機號碼、及可辦理非約定帳號轉帳的轉出<br>帳號。完成啟用非約定帳號轉帳功能後,本行會立即發送簡訊<br>通知到存戶所設定的手機號碼。 |
| 注意事項 | <ul> <li>轉出帳號必須事先到銀行櫃檯約定。</li> <li>此功能須使用本行核發給網銀用戶本人的晶片金融卡,作為申請啟用非約定帳號轉帳功能或變更接收交易簡訊確認<br/>之手機號碼時的身分驗證(申請變更可辦理非約定帳號轉<br/>帳之轉出帳號、或註銷非約定帳號轉帳功能時不須使用晶<br/>片金融卡進行驗證)。</li> </ul>                                                                                           |

| • 手機號碼是作為存戶選擇以簡訊確認碼執行非約定帳號轉 |
|-----------------------------|
| 帳交易時的簡訊接收器,若存戶日後更換手機門號時,須   |
| 使用此功能或親至鄰近分行辦理"變更接收非約定帳號轉   |
| 帳交易簡訊確認之手機號碼"。              |
|                             |

# | 台幣非約定帳號轉帳

| 服務時間 | 24 小時全天候服務。                                                                                                    |  |  |
|------|----------------------------------------------------------------------------------------------------|--|--|
| 功能用途 | 此功能可轉入任何未事先約定的本行或他行台幣帳號,但每筆<br>轉帳金額不超過新台幣5萬元,每一轉出帳號每日曆日累計金<br>額不超過新台幣10萬元、每月累積不超過新台幣20萬元為<br>限。                                                                                                    |  |  |
| 使用方法 | 請點選「轉帳交易類」項下的「台幣非約定帳號轉帳」功能;<br>您可選擇「使用本行晶片金融卡」、「使用手機簡訊確認」或<br>「使用APP 認證」進行交易,若選擇「使用本行晶片金融<br>卡」者,請先將您的晶片金融卡插入已連結電腦的讀卡機內;<br>若選擇「使用手機簡訊確認」者,在送出轉帳交易前,系統會<br>將交易驗證碼發送到您的手機,請再依照畫面指示執行轉帳確<br>認;若選擇「使用APP 認證」者,在送出轉帳交易前,系統<br>會將交易驗證資料傳送到您已事先完成註冊之行動裝置上(須<br>請確認網路連線正常),請再依照畫面指示執行轉帳確認;轉<br>帳完成後,網頁上會顯示交易結果、轉帳內容及餘額。 |  |  |
| 注意事項 | <ul> <li>此功能須使用本行核發給網銀用戶本人的晶片金融卡,或以約定之手機接收簡訊驗證碼,或已事先完成註冊之行動裝置,作為非約定帳號轉帳交易之身分驗證。</li> <li>轉帳轉入「線上約定轉入帳號」之交易限額為每筆新臺幣5萬元、每日曆日10萬元、每月20萬元,並與網路銀行「台幣非約定帳號轉帳」之轉出帳號交易限額合併計算。</li> </ul>                                                                                                    |  |  |

# | 外幣買賣功能

| 服務時間 | 銀行營業日的上午 09:00~下午 15:30 (實際交易起始時間須俟 |
|------|-------------------------------------|
|      | 當日匯率牌告掛出後方可辦理)。                     |
| 功能用途 | 可將外幣約定帳戶中的幣別款項‧兌換成其他幣別。             |
| 使用方法 | 1. 點選外幣買賣功能·選擇外幣帳戶、自動取價、選擇買入        |
|      | 幣別、輸入金額(賣出金額及買入金額請擇一輸入)・點選          |

|      | 「下一步」後,網頁顯示完整的交易資料供您檢查確認,<br>匯率報價有效時間限定為 60 秒,待您按下「確認送出」<br>鈕後才送出交易,網頁上並隨即顯示買賣交易的結果。<br>2.點選外幣買賣功能,選擇外幣帳戶、議價編號交割、查詢議<br>價編號,畫面將另開視窗顯示當日已與分行議價之同賣出<br>幣別的議價編號,點選議價編號後即會將本筆資料帶回交<br>易頁面,點選「下一步」後,網頁顯示完整的交易資料供<br>您檢查確認,待您按下「確認送出」鈕後才送出交易,<br>網頁上並隨即顯示買賣交易的結果。 |
|------|----------------------------------------------------------------------------------------------------|
| 買賣限額 | 自動取價的每筆金額須大於等值美元 100 元,小於等值美元<br>10 萬元。人民幣交易時,臨櫃及各通路合計,每營業日累計<br>不得超過二萬元人民幣。                                                                                                    |
| 注意事項 | 外幣約定帳號必須事先到銀行櫃檯約定(僅申請查詢服務的帳號無法進行買賣)或已申請同戶名交易。                                                                                                    |

### | 線上約定轉入帳號

| 服務時間 | 24 小時全天候服務。                         |  |  |
|------|-------------------------------------|--|--|
| 功能用途 | 自行約定轉入帳號。                           |  |  |
| 使用方法 | 將您的晶片金融卡和讀卡機連結到電腦,輸入轉入帳號等相關         |  |  |
|      | 資料,輸入圖示驗證碼及晶片金融卡密碼,依畫面指示拔出卡         |  |  |
|      | 片、重新插卡並按下『確認』鈕後才執行設定。設定成功後 <i>,</i> |  |  |
|      | 網頁上會顯示已完成設定的帳號表列,可供修改及刪除。           |  |  |
| 注意事項 | 1. 本項服務須事先臨櫃填立申請書進行申請 · 且須已開啟或      |  |  |
|      | 同時開啟「網銀非約定」服務。                      |  |  |
|      | 2. 轉帳轉入「線上約定轉入帳號」之交易限額為每筆新臺幣        |  |  |
|      | 5 萬元、每日曆日 10 萬元、每月 20 萬元.並與網路銀行     |  |  |
|      | 「台幣非約定帳號轉帳」之轉出帳號交易限額合併計算。           |  |  |

## | 行動認證服務申請及註銷

| 服務時間 | 24 小時全天候服務。                                              |
|------|----------------------------------------------------------|
| 功能用途 | 進行網路特定交易時,系統將交易資料傳送到您事先完成註冊<br>之行動裝置上供確認,以確保網路交易安全之驗證服務。 |
| 使用方法 | 將您的晶片金融卡和讀卡機連結到電腦取得驗證碼以進行裝置<br>註冊綁定。                     |

注意事項

該驗證碼於申請後 30 分鐘內有效,最多可綁定三個裝置。

### | 存款結清銷戶

| 服務時間 | 營業日上午 9:00 到下午 3:30。                                                                                                    |  |  |
|------|----------------------------------------------------------------------------------------------------|--|--|
| 功能用途 | 結清台幣活期性存款帳戶。                                                                                                    |  |  |
| 使用方法 | 點選存款結清銷戶功能,須先經過OTP 簡訊驗證無誤,網頁<br>顯示存款結清銷戶申請書勾選同意後,選擇欲結清之存款帳號<br>,網頁上顯示結清帳戶應給付總額,經選擇結清款項匯入帳戶<br>後點選「下一步」鈕後,網頁顯示結清相關資訊確認,按<br>「確認送出」鈕後才送出交易,網頁上並顯示結清帳戶交易的<br>結果。 |  |  |
| 注意事項 | <ol> <li>結清帳戶限為可用餘額不超過等值新臺幣伍萬元之活期性<br/>帳戶(不含黃金 存摺印鑑比照帳戶、備償帳戶及證券戶)。</li> <li>結清款項選擇入帳行為其他銀行時,申請人須負擔跨行通<br/>匯手續費NTD 30 元,並自結清帳戶內扣除。</li> </ol>                  |  |  |

### |手機門號/統編 轉帳設定

| 服務時間 | 24 小時全天候服務。                                                                                                    |  |  |
|------|----------------------------------------------------------------------------------------------------|--|--|
| 功能用途 | 提供本行客戶進行手機門號/統編 轉帳綁定、變更綁定帳號及<br>註銷。 將個人所擁有的手機門號和自身的銀行帳號進行綁定<br>或是將公司統編和該公司的任一銀行帳號進行綁定,轉出人只<br>要輸入已綁定的手機門號/統編,即可完成交易。                                                                                                    |  |  |
| 綁定方法 | <ol> <li>47. 綁定:將您的晶片金融卡和讀卡機連結到電腦,選擇您要<br/>綁定的轉入帳號,輸入圖示驗證碼及晶片金融卡密碼,依<br/>畫面指示拔出卡片、重新插卡並按下『確認』鈕後才執行<br/>綁定(自然人須再輸入簡訊驗證碼)。綁定成功後,再次<br/>執行本功能時,畫面會顯示已綁定的帳號,您可隨時透過<br/>本功能變更綁定帳號或註銷綁定。</li> <li>2. 變更綁定帳號:將您的晶片金融卡和讀卡機連結到電腦,<br/>選擇您要變更綁定的轉入帳號,輸入圖示驗證碼及晶片金<br/>融卡密碼,依畫面指示拔出卡片、重新插卡並按下『確<br/>認』鈕,即可完成變更綁定帳號。</li> <li>3. 註銷:輸入您的身分證字號/統編並按下『確認』鈕,即<br/>可完成註銷綁定。</li> </ol> |  |  |

|      | 1. | 手機門號/統編之轉帳設定目前僅開放web 版網路銀行申                          |
|------|----|------------------------------------------------------|
|      |    | 請綁定。                                                 |
|      | 2. | 綁定時須使用您留存在本行的手機門號,若您在本行尚未                            |
|      |    | 留存您目前使用中的手機門號者將無法進行綁定。                               |
|      | 3. | 自然人以手機門號進行綁定·法人以統編進行綁定;一支                            |
| 注意事項 |    | 手機門號/統編同一時間僅能綁定一組台幣帳戶。                               |
|      | 4. | 綁定透過晶片金融卡+讀卡機進行驗證,自然人須再輔以                            |
|      |    | 簡訊OTP 進行驗證。                                          |
|      | 5. | 轉帳轉入「手機門號/統編」屬於非約定轉帳,其轉帳限                            |
|      |    | 額及跨行轉帳手續費標準,完全依照各交易通道(如:網                            |
|      |    | 路銀行、ATM、台灣行動支付app)非約定轉帳之規定辦                          |
|      |    | 理。                                                   |
|      | 6. | 目前「手機門號跨行轉帳」僅能與有參加手機門號/統編                            |
|      |    | 跨行轉帳平台的金融機構進行交易,實際參加機構以財金                            |
|      |    | <mark>公司公布為主</mark> 。 財金公司官網(路徑:業務說明>ATM 業務          |
|      |    | >金融機構>手機門號跨行轉帳服務):                                   |
|      |    | https://www.fisc.com.tw/tc/business/detail.aspx?caid |
|      |    | =B38613B7-E55D-4841-BBA7-25643821FE1F                |
|      |    |                                                      |